# **PC CADDIE://online WebSMS**

Bei dem Modul WebSMS handelt es sich um ein Zusatzmodul. Um in PC CADDIE SMS zu versenden, gehen Sie im Menü auf **Personen/SMS senden,** sodass nachfolgendes Auswahlfenster erscheint:

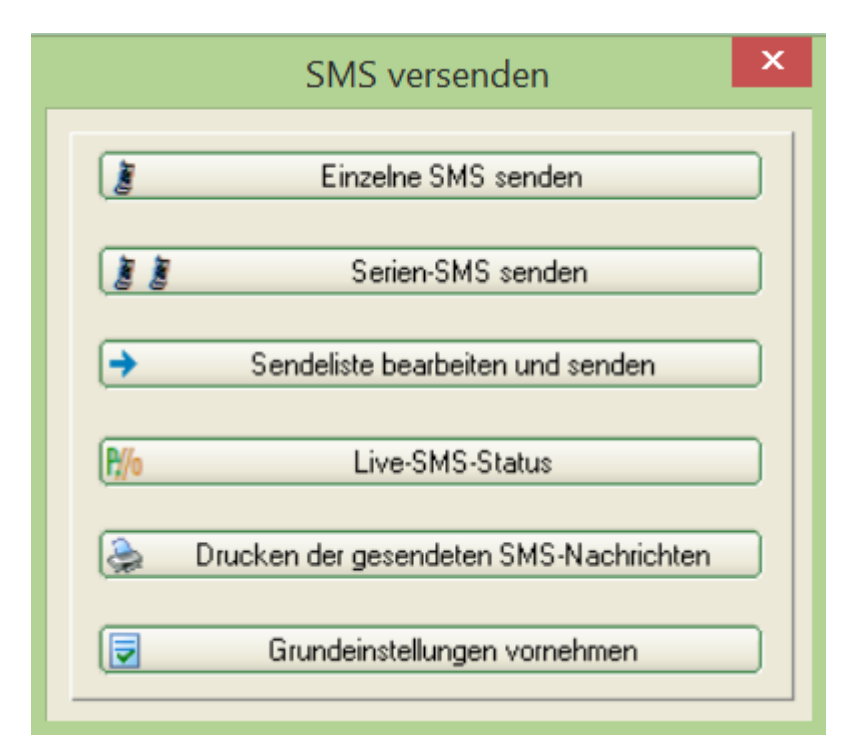

## **Einzel-SMS**

Über den Button *Einzelne SMS senden* kann direkt eine Zielrufnummer eingegeben, der Text notiert und die SMS mit dem Button *Senden* versandt werden.

Allgemein haben Sie pro SMS 160 Zeichen zur Verfügung. PC CADDIE schreibt auch nur diese Anzahl Zeichen, wie Sie links in dem Fenster unter **Zeichen/Rest:** sehen können:

|                   | SMS versenden                                                    | ×          |
|-------------------|------------------------------------------------------------------|------------|
|                   |                                                                  | Senden F12 |
| Rufnummer:        | +491773288447                                                    |            |
|                   | 👔 SMS-Nummer festlegen F3                                        | Sporuch    |
| Text              | GC Sonnenschein: Die nächste 🗠<br>Vorstandtsitzung findet am 22. |            |
| Zeichen/Rest:     | Mai um 20 Uhr im Restaurant<br>statt.                            |            |
| 111/49            | Herzliche Grüße                                                  |            |
|                   | ×                                                                |            |
|                   | Eeld einfügen                                                    |            |
|                   | Contraction Textvorlage Jaden (F9)                               |            |
|                   | Textvorlage speichern F11                                        |            |
| Antworten an die: | e E-Mail-Adresse schicken:<br>Info@gcsonnenschein.de             |            |
| SMS erst zu diese | m Zeitpunkt versenden:                                           |            |
| Datum             | 22.04.15 Zeit 11:09                                              |            |
|                   | Auf den Geburtstag setzen F7                                     |            |
| 0                 | Sendeliste bearbeiten                                            |            |

Hier können Sie manuell eine Rufnummer eintragen und anschließend den gewünschten SMS-Text hinterlegen. Sollte ein SMS-Empfänger auf eine von Ihnen versandte SMS antworten, wird Ihnen diese Antwort per Mail übermittelt. Dazu geben Sie bitte in das Feld **Antwort an diese E-Mail-Adresse schicken** die gewünschte Antwort-Mailadresse ein. Klicken Sie anschließend auf **OK.** 

Sobald Sie **Senden** aktiviert haben, erscheint die SMS-Ausgangsliste. Dort finden Sie alle SMS-Nachrichten, die noch nicht gesendet wurden:

| S | IS-Ausgangs-Liste     | ? 🗆 🗙                                                      |                     |
|---|-----------------------|------------------------------------------------------------|---------------------|
|   | Nummer                | Information                                                | ✓ <u>S</u> enden    |
|   | +491735271220         | Schmedding, Benedikt: Werter Herr Schmedding Danke für Ihm |                     |
|   |                       |                                                            | <u> L</u> öschen F5 |
|   |                       |                                                            | ✓ Ändern F7         |
|   |                       |                                                            | <u>L</u> eeren      |
|   |                       |                                                            |                     |
|   |                       |                                                            |                     |
|   |                       |                                                            |                     |
|   | Nachrichten insgesamt | : 1                                                        |                     |
|   | Reset der bereits a   | an das System übergebenen Sendeliste                       |                     |
|   |                       |                                                            |                     |

In der SMS-Ausgangsliste haben Sie die Möglichkeit, Ihre Nachrichten nochmals zu **Ändern** F7, zu *Löschen* F5 oder Ihre Nachrichten endgültig zu *Senden.* 

Nach erfolgreichem Versand öffnet sich das Fenster mit dem Versand-Ergebnis, in dem Sie auch den Kontostand <u>vor</u> bzw. <u>nach</u> dem Versand sehen können.

| Ergebnis des SMS-Versand                                                                                                    |                     | × |
|----------------------------------------------------------------------------------------------------|---------------------|---|
| Der SMS-Versand wurde mit diesem<br>Ergebnis abgeschlossen:                                                                                                    | <b>√</b> <u>о</u> к |   |
| CUST: basic - NAME:<br>1 SMS wird/werden in Kürze versandt.<br>SMS Saldo vor Versand: 1765<br>Verbrauchte SMS: 1<br>SMS Saldo nach Versand: 1764<br>Alles Weitere per E-Mail. |                     |   |
| Ihr PC CADDIE SMS SERVICE.                                                                                                    |                     |   |

#### **SMS an Person**

TIPP Das Fenster für die Einzel-SMS erhalten Sie auch, indem Sie unter **Personen/Neu erfassen, ändern, löschen** eine Person anwählen. In der Personenmaske finden Sie auf der rechten Seite einen Button **SMS:** 

| Mustermann, Prof. Ma     | ax                |                        |            |                             |           |                 |                                                            |                          | ? —           |
|--------------------------|-------------------|------------------------|------------|-----------------------------|-----------|-----------------|------------------------------------------------------------|--------------------------|---------------|
| Name                     |                   |                        |            | Managara da sa              |           | <b>5</b> .11-1  | Durana internet                                            | Curta.                   |               |
| Suchkürzel               | muma Nr.          | 041.7003.203599        | Nr. wählen | Korrespondenz               | Of        | E- <u>M</u> ali | Ansprechpartner Kontakt                                    | Übersicht über alles     | •             |
| Titel                    | Prof. Bg          | riefanrede             |            | 18 12 19                    | 08:46     | NELL            | Neu angelegt: Mustermann, Muster (0417003203599)           |                          | - V Filt      |
| Vorname                  | Max               |                        |            | 29.01.20                    | 08:14     | TURAN           | OK:28.04.08 Aaretal 9-Loch-Turnier / SPED-carm / @TURN:000 | 011-01-1-00000534- 1     | + Neu         |
| Nachname                 | Mustermann        |                        |            | 29.01.20                    | 08:20     | TURAN           | OK:29.01.20 Flühli Sörenberg 18 Loch / SPED-carm / @TURN:0 | 00013-01-1-00000536- 1   | and 🖉         |
| Current Current          | S. Kana           | S Timerralia           |            | 12.08.20                    | 09:53     | RECH            | Rechnung 8                                                 |                          | 10.00         |
| TEVEN                    | El Dasse          | J Timerapie            |            | 12.08.20                    | 09:53     | RECH            | Rechnung 20200001                                          |                          | [] Lose       |
| lerkmale <u>A</u> dresse | 2.Adresse         | Zahlung Inf <u>o</u> s | Memo       | 12.08.20                    | 10:30     | RECH            | Rechnung 20200001                                          |                          | C Kopi        |
| Mandiana Jadaw           | Prost H/          | cn.                    |            | 26.08.20                    | 10:01     | RECH            | Rechnung 20200003                                          |                          |               |
| nanoicap-index           | Desc Hv           |                        | Details    | ✓26.08.20                   | 10:05     | RECH            | Rechnung 20200004                                          |                          |               |
| Heimatclub               | 0056 GC Flühli-Sc | örenberg               | = ••• +    | ✓02.09.20                   | 09:04     | RECH            | Rechnung 20200005                                          |                          | 🛃 Ums         |
| Heimatclub-ID            | 010009            |                        |            | ✓02.09.20                   | 09:11     | RECH            | Rechnung 20200006                                          |                          | 🖨 Druc        |
| Geschlecht               | 1 - 🍦 Männlich    |                        | Ŧ          | ✓14.10.20                   | 08:45     | TURAN           | OK:14.10.20 Renault Cup Turnier / SPED-carm / @TURN:00001  | 7-01-1-00000543-1 0:0    |               |
| Altersklasse             | 4 - Erwachsen     |                        | v          | ✓14.10.20                   | 08:48     | TURAN           | OK:14.10.20 Renault Cup Turnier / SPED-carm / @TURN:00001  | 7-02-1-00000546-1 0:0    |               |
| Mitgliedschaft           | 1 - Mitglied      |                        | v          | ✓06.11.20                   | 10:09     | TURAN           | OK:28.10.20 PC CADDIE CUP / SPED-carm / @TURN:000020-01    | -1-00000558- 1 0:00 -041 | SMS           |
| Status                   | 0-                |                        | v          | ✓18.11.20                   | 09:28     | TURAB           | OK:13.10.20 Renault Cup Turnier / CD1 / @TURN:000017-01-1  | -00000543-1 0:00 / C     | Pillo Onlin   |
| Versebiedenen            | 0                 |                        |            | ✓18.11.20                   | 09:28     | TURAB           | OK:14.10.20 Renault Cup Turnier / CD1 / @TURN:000017-02-1  | -00000546-1 0:00 / C     | E Karte       |
| verschiederies           | 0.                |                        | •          | ✓25.11.20                   | 08:45     | TURAN           | OK:01.04.20 Aggregat vorsorgewirksam / SPED-carm / @TURN   | :000014-01-1-00000563- 1 | Sner          |
| Zusatz-Info              | cpblock           |                        | =          | ✓10.03.21                   | 09:15     | TURAN           | OK:25.11.20 Freundschaftsturnier / SPED-carm / @TURN:0000  | 22-01-1-00000572-1 0:    | spen          |
|                          |                   |                        |            | ✓17.03.21                   | 09:11     | TURAN           | OK:01.11.20 2 x 27 Löcher an 2 Tagen / SPED-carm / @TURN:0 | 00020-04-1-00000584- 1   |               |
| Geburt                   |                   | (i) Gast-Information   |            |                             |           |                 | 🧕 Partner 2er Flight:Sonnenschein, Susanne                 |                          |               |
| Eintritt                 | 18.12.2019 [1]    | Datenschutz            |            | Ansprechpa                  | rtner (1) |                 |                                                            | :@ANSP                   |               |
| Austritt                 |                   |                        |            |                             |           | FAM 2           | L Sonnenschein, Susanne (Mobil +41-79/12345678)            |                          |               |
|                          |                   |                        |            |                             |           |                 |                                                            |                          |               |
|                          |                   |                        |            | <b>₀</b> © <u>O</u> ptionen |           | Chrl I          | rs + Neu Chi F6 🖍                                          | Edit (bil F7             | <b>⊡</b> Ende |

Wird dieser Button aktiviert, erscheint das Fenster SMS versenden. Die Zielrufnummer der angewählten Person erscheint bei diesem Vorgang automatisch. Jetzt muss nur noch der Text eingegeben und mit **Senden** gestartet werden:

| SMS versenden           |                                                                                           |     | ? 🗆 🗙                      |
|-------------------------|-------------------------------------------------------------------------------------------|-----|----------------------------|
|                         | Mustermann, Prof. Max                                                                     |     | <mark>√ S</mark> enden F12 |
| <u>R</u> ufnummer:      | +41-79/1234567                                                                            | ٦   | X Abbruch                  |
| <u>T</u> ext:           | Guten Tag Herr Mustermann                                                                 | F3  |                            |
| Zeichen/Rest:<br>112/48 | Ich grüsse Sie herzlich.<br>Ihre Anmeldung zum Abendessen<br>ist reserviert worden. Gruss | ~   |                            |
|                         | <> Feld einfügen                                                                          | F2  |                            |
|                         | Textvorlage <u>l</u> aden                                                                 | F9  |                            |
|                         | Textvorlage <u>s</u> peichern                                                             | F11 |                            |
| Antworten an diese      | e E-Mail-Adresse schicken:<br>carhodel@gmail.com                                          |     |                            |
| SMS erst zu diesem      | Zeitpunkt versenden:                                                                      |     |                            |
| <u>D</u> atum:          | 19.08.2021 <u>Z</u> eit: 11                                                               | :07 |                            |
|                         | Auf den Geburtstag setzen                                                                 | F7  |                            |
| Sendeliste bea          | rbeiten                                                                                   |     |                            |

#### SMS an bestimmte Nummer

Es gibt viele Mitglieder und Gäste mit geschäftlichen Mobilnummern. Allerdings möchten nicht alle auf der Geschäftsnummer angerufen werden. Jedoch kann es sehr praktisch sein, zumindest seine Startzeit auf dem geschäftlichen Handy zu empfangen, da dies doch deutlich öfter in Benutzung ist.

Hierzu können Sie in der Person eine eigene Nummer für den SMS-Versand hinterlegen, indem Sie unter **Personen/...neu anlegen, bearbeiten, löschen** eine Person auswählen und in dieser auf den **SMS-Button** klicken.

| SMS versenden           |                                                                                           |        | ? 🗆 X                |
|-------------------------|-------------------------------------------------------------------------------------------|--------|----------------------|
|                         | Mustermann, Prof. Max                                                                     |        | ✓ <u>S</u> enden F12 |
| <u>R</u> ufnummer:      | +41-79/1234567                                                                            |        |                      |
|                         | SMS-Nummer festlegen                                                                      | F3     | × <u>A</u> bbruch    |
| <u>T</u> ext:           | Guten Tag Herr Mustermann                                                                 | ~      |                      |
| Zeichen/Rest:<br>112/48 | Ich grüsse Sie herzlich.<br>Ihre Anmeldung zum Abendesser<br>ist reserviert worden. Gruss | n      |                      |
|                         |                                                                                           | $\sim$ |                      |
|                         | <> <u>F</u> eld einfügen                                                                  | F2     |                      |
|                         | 🚰 Textvorlage <u>l</u> aden                                                               | F9     |                      |
|                         | Textvorlage <u>s</u> peichern                                                             | F11    |                      |
|                         |                                                                                           |        |                      |
| Antworten an dies       | e E-Mail-Adresse schicken:                                                                |        |                      |
|                         | carhodel@gmail.com                                                                        |        |                      |
| SMS erst zu diesen      | a Zeitpunkt versenden:                                                                    |        |                      |
| <u>D</u> atum:          | 19.08.2021 <u>Z</u> eit:                                                                  | 11:07  |                      |
|                         | Auf den Geburtstag setzen                                                                 | - F7   |                      |
|                         |                                                                                           |        |                      |
| Sendeliste bea          | arbeiten                                                                                  |        |                      |

Hier finden Sie den Button **SMS-Nummer festlegen:** 

| SMS-Nummer festlegen                                                                | ×                                 |
|-------------------------------------------------------------------------------------|-----------------------------------|
| Hier können Sie eine spezielle<br>Telefonnummer für den SMS-Versand<br>hinterlegen: | ✓ <u>O</u> K<br>★ <u>A</u> bbruch |
| Person: Mustermann, Prof. Max                                                       |                                   |
| Rufnummer: +41-79/1234567                                                           |                                   |

Notieren Sie hier die für den SMS-Versand freigegebene Nummer. Diese Nummer wird dann für jeglichen SMS-Versand an diese Person herangezogen.

#### **Termin-SMS**

Wenn Sie eine SMS zu einem bestimmten Zeitpunkt versenden möchten, können Sie das bei der jeweiligen SMS-Nachricht genau einstellen:

| SMS versenden           |                                                  |       | ? 🗆 🗙                |
|-------------------------|--------------------------------------------------|-------|----------------------|
|                         | Mustermann, Prof. Max                            |       | ✓ <u>S</u> enden F12 |
| <u>R</u> ufnummer:      | +41-79/1234567                                   |       |                      |
|                         | SMS-Nummer festlegen                             | F3    | Abbruch              |
| <u>T</u> ext:           | GC Sonnenschein                                  | ^     |                      |
| Zeichen/Rest:<br>15/145 |                                                  | >     |                      |
|                         | <> <u>F</u> eld einfügen                         | F2    |                      |
|                         | ┢ Textvorlage <u>l</u> aden                      | F9    |                      |
|                         | Textvorlage <u>s</u> peichern                    | F11   |                      |
| Antworten an dies       | e E-Mail-Adresse schicken:<br>carhodel@gmail.com |       |                      |
| SMS erst zu diesem      | i Zeitpunkt versenden:                           |       |                      |
| <u>D</u> atum:          | 19.08.2021 <u>Z</u> eit:                         | 11:17 |                      |
|                         | Auf den Geburtstag setzen                        | F7    |                      |
| Sendeliste bea          | arbeiten                                         |       |                      |

Die Geburtstags-SMS wird dabei im Kapitel Serien-SMS senden/Geburtstags-SMS automatisiert versenden beschrieben.

### **Serien-SMS**

Wenn Sie einer bestimmten Personengruppe eine SMS-Nachricht zukommen lassen wollen, wählen Sie bitte den Button **Serien-SMS:** 

| Serien SMS-Versa                         | ? 🗆 X                                                                                                    |       |                  |
|------------------------------------------|----------------------------------------------------------------------------------------------------|-------|------------------|
| <u>G</u> ruppe:                          | Junioren                                                                                                 | •     | ✓ <u>S</u> enden |
| <u>T</u> ext:<br>Zeichen/Rest:<br>83/77* | Hallo <vorname.><br/>Das Training morgen findet um 1<br/>Uhr statt.<br/>Bis dann. Grüsse Timo</vorname.> | 19    | X Abbruch        |
|                                          | <> <u>F</u> eld einfügen                                                                                 | F2    |                  |
|                                          | Textvorlage <u>l</u> aden                                                                                | F9    |                  |
|                                          | Textvorlage <u>s</u> peichern                                                                            | F11   |                  |
| Antworten an diese                       | E-Mail-Adresse schicken:<br>timo@gcsonnenschein.com                                                      |       |                  |
| SMS erst zu diesem                       | Zeitpunkt versenden:                                                                                     |       |                  |
| <u>D</u> atum:                           | 19.08.2021 <u>Z</u> eit:                                                                                 | 11:18 |                  |
|                                          | Auf den Geburtstag setzen                                                                                | F7    |                  |

Mit einem Mausklick auf die Taste 🔽 können Sie eine bereits definierte Personengruppe auswählen.

Mit einem Klick auf die Lupe 🖾 können Sie eine Personengruppe neu definieren, welche Sie dann im Feld Gruppe auswählen. Jede dieser Personen erhält die gleiche Nachricht. Schreiben Sie Ihre Mitteilung und senden Sie diese ab:

| Wirklich starten                          | I              | Х |  |  |
|-------------------------------------------|----------------|---|--|--|
| Soll der SMS-Versand gestarten<br>werden? |                |   |  |  |
| 🗸 la                                      | X <u>N</u> ein |   |  |  |

Klicken Sie **Ja** und der Versand wird gestartet. Ein "Bitte warten" Fenster mit der Information "Sending SMS…" erscheint, und Sie können den prozentualen Anteil der ausgehenden SMS verfolgen.

TIPP Nutzen Sie dieses Feature, um Werbung in letzter Minute für Ihre freien Startzeiten zu machen, z.B. "2 for 1 Greenfee am verlängerten Pfingstwochenende".

#### Personalisierte Felder in SMS einfügen

Nehmen Sie eine persönliche Nachricht in eine SMS-Sendung hinein oder versenden Sie das aktuelle Handicap von Mitgliedern. Hier sind Ihrer Fantasie keine Grenzen gesetzt. Beim SMS-Versand können Sie einfach auf **Feld einfügen** klicken und so automatisiert den Vornamen etc. einfügen.

| Serien SMS-Vers                          | and                                                                                   |             | ? 🗆 X            |
|------------------------------------------|---------------------------------------------------------------------------------------|-------------|------------------|
| <u>G</u> ruppe:                          | Junioren                                                                              | •••         | ✓ <u>S</u> enden |
| <u>T</u> ext:<br>Zeichen/Rest:<br>15/145 | GC Sonnenschien                                                                       | < v         | X Abbruch        |
|                                          | <> <u>F</u> eld einfügen<br>Textvorlage <u>l</u> aden                                 | F2<br>F9    |                  |
| Antworten an dies                        | E-Mail-Adresse schicken:                                                              | F11         |                  |
| SMS erst zu diesem<br><u>D</u> atum:     | Zeitpunkt versenden:         19.08.2021       Zeit:         Auf den Geburtstag setzen | 11:22<br>F7 |                  |

Anschließend bekommen Sie folgende Auswahl:

| Felder                                                                  |                                                       |   |                    |
|-------------------------------------------------------------------------|-------------------------------------------------------|---|--------------------|
|                                                                         | Sortieren F4                                          |   | <b>√ <u>о</u>к</b> |
|                                                                         | (Zeilen-Nummer*)                                      | ^ |                    |
| <sukz></sukz>                                                           | (Suchkennzeichen*)                                    |   | Abbruch            |
| <m_nr></m_nr>                                                           | (Mitglieds-Nummer)                                    |   |                    |
| <tite!< td=""><td></td><td></td><td></td></tite!<>                      |                                                       |   |                    |
| Sepen Sie hier<br>suchen                                                | die Bezeichnung ein, die Sie<br>Schnell und Effizient |   |                    |
| <nachiname, td="" voilname<=""><td></td><td></td><td></td></nachiname,> |                                                       |   |                    |
| <name_ohne_titel></name_ohne_titel>                                     | (Nach- + Vorname ohne Titel*)                         |   |                    |
| <titel_vorname></titel_vorname>                                         | (Titel+Vorname*)                                      |   |                    |
| <vorname></vorname>                                                     | (Vorname)                                             |   |                    |
| <name></name>                                                           | (Nachname)                                            |   |                    |
| <famvorn></famvorn>                                                     | (Vornamen der Familienmitglieder*)                    |   |                    |
| <famvorn.x></famvorn.x>                                                 | (Vorname des x. Familienmitglieds*)                   |   |                    |
| <famnach.x></famnach.x>                                                 | (Nachame des x. Familienmitglieds*)                   |   |                    |
| <famname.x></famname.x>                                                 | (Name des x. Familienmitglieds*)                      |   |                    |
| <famvorn.xff></famvorn.xff>                                             | (Vornamen ab x. Familienmitglied*)                    |   |                    |
| <famnach.xff></famnach.xff>                                             | (Nachame ab x. Familienmitglied*)                     |   |                    |
| <famname.xff></famname.xff>                                             | (Name ab x. Familienmitglied*)                        | ~ |                    |

TIPP Sie können beispielsweise Ihrer Jugendmannschaft eine personalisierte SMS schicken, indem Sie die Spieler beim Vornamen nennen oder das aktuelle Handicap mitsenden.

#### **Geburtstags-SMS**

Sie möchten nicht mehr den klassischen Geburtstagsbrief verpacken und für teures Geld versenden?

Dann nutzen Sie den praktischen SMS-Versand, mit dem Sie vollautomatisch Ihren Mitgliedern zum Geburtstag gratulieren können.

Gehen Sie auf Personen/SMS senden/Serien-SMS senden:

| Serien SMS-Versa                    | and                                                                                                    |       | ? 🗆 X             |
|-------------------------------------|----------------------------------------------------------------------------------------------------|-------|-------------------|
| <u>G</u> ruppe: 1                   | Geburtstag                                                                                                    | •••   | ✓ <u>S</u> enden  |
| Text: 2<br>Zeichen/Rest:<br>148/12* | Der GC Sonnenschein<br>wünscht <nachname, vorname.=""><br/>alles Liebe und Gute zum<br/>Geburtstag. Wir freuen uns, Ihnen<br/>ihr Geschenk persönlich zu<br/>überreichen.</nachname,> | < >   | X <u>A</u> bbruch |
|                                     | <> Eeld einfügen                                                                                                    | F2    |                   |
|                                     | 🔭 Textvorlage <u>l</u> aden                                                                                                    | F9    |                   |
|                                     | Textvorlage <u>s</u> peichern                                                                                                    | F11   |                   |
| Antworten an diese                  | E-Mail-Adresse schicken:                                                                                                    |       |                   |
|                                     |                                                                                                    |       |                   |
| SMS erst zu diesem                  | Zeitpunkt versenden:                                                                                                    | _     |                   |
| <u>D</u> atum:                      | <u>Z</u> eit: 09                                                                                                    | 00:00 | 3                 |
| 4                                   | Auf den Geburtstag setzen                                                                                                    | F7    |                   |

Nehmen Sie die Einstellungen wie folgt vor:

1. Wählen Sie zuerst die betreffende Personengruppe (z.B. alle Mitglieder des kommenden Monats).

Bedenken Sie beim SMS-Versand an Mitglieder, dass Sie die SMS am besten monatlich vorbereiten. Somit ist die Wahrscheinlichkeit höher, dass Sie alle aktuellen Mitglieder berücksichtigt haben, auch die, die neu eingetreten sind. Der Personenfilter ist dann wie folgt einzustellen, das Beispiel zeigt den Monat Mai:

| la <u>m</u> e Serien SMS/Geburtstag         |     | Ŧ        | Speich       | ern L <u>ö</u> sch | nen      | <u>✓ о</u> к     |
|---------------------------------------------|-----|----------|--------------|--------------------|----------|------------------|
| Personen- <u>F</u> ilter <u>A</u> ufzählung |     |          | + <u>N</u> e | uer Filter         | F9       | Negation         |
| <u>H</u> andicaps                           | von | Pro      | bis          |                    |          |                  |
| <u>G</u> eburtsdatum                        | von |          | bis          | 31.12.20           | 11       |                  |
| Eintritts <u>d</u> atum                     | von |          | bis          | 31.12.20           | 11       |                  |
| Heimat <u>c</u> lub                         | nur | м        | Mitglied     | er                 | ≡        | Sonderfilterung: |
| Geschlecht                                  | nur |          |              |                    | $\equiv$ | <u>E</u> vent    |
| Altersklasse                                | nur |          |              |                    | $\equiv$ | Beitrag          |
| Mitgliedschaft                              | nur |          |              |                    | $\equiv$ | Umsatz           |
| Status                                      | nur |          |              |                    | $\equiv$ | CRM              |
| Verschiedenes                               | nur |          |              |                    | $\equiv$ |                  |
| Geburts-TAG                                 | -   | 1.5-31.5 |              |                    |          |                  |
| Austritts-Datum                             | -   |          |              |                    |          | <u>D</u> atei    |
| Clubnummer/-kennung                         |     |          |              |                    |          |                  |
| Irgendwo/Alles                              |     |          |              |                    |          |                  |

- 2. Schreiben Sie dann den Text oder laden Sie sich die von Ihnen gespeicherte Vorlage.
- 3. Im dritten Schritt geben Sie den jeweiligen Zeitpunkt ein, zu der die Geburtstags-SMS immer versendet werden soll.
- 4. Abschließend setzen Sie den Haken bei **Auf den Geburtstag setzen** (F7).

Wenn Sie die oben beschriebenen Schritte durchgeführt haben, klicken Sie auf **Senden.** Dann bestätigen Sie das nachfolgende Fenster:

| Wirklich starten        | ×                       |
|-------------------------|-------------------------|
| Soll der SMS-Ve<br>werd | rsand gestarten<br>len? |
| ✓ la                    | × Nein                  |

Nehmen Sie hier noch individuellen Änderungen vor, wenn Sie z.B. manche Empfänger duzen möchten oder etwas individuelles, besonderes hinzu schreiben möchten und klicken Sie abschließend auf **Senden.** 

| SN | S-Ausgangs-List                         | 2                                                                                                    | ? 🗆 🗙                                                                                              |
|----|-----------------------------------------|----------------------------------------------------------------------------------------------------|----------------------------------------------------------------------------------------------------|
|    | Nummer<br>+41791234567<br>+417912345678 | Information<br>Mustermann, Prof. Max: Carmela Hodel 078 660 18 99<br>Sonnenschein, Susanne: Carmela Hodel 078 660 18 99 | <ul> <li>Senden</li> <li>Löschen F5</li> <li>Ändern F7</li> <li>Leeren</li> <li>Abbruch</li> </ul> |
|    | Nachrichten insgesamt                   | an das System übergebenen Sendeliste                                                                                    |                                                                                                    |

# **Turnier-SMS**

TIPP Informieren Sie Ihre Turnierteilnehmer stets aktuell und senden Sie eine praktische, serviceorientierte SMS mit den wichtigsten Informationen. Der Kunde hat keinerlei Umstände mehr und kann per Knopfdruck seine Startzeit sehen. Sie haben kaum noch Anrufe in der Vorbereitungsphase.

#### Startzeiten an Turnierteilnehmer senden

Um Ihren Turnierteilnehmern eine SMS-Nachricht mit deren Startzeit und Flightpartnern zu senden, wählen Sie im Menü bitte **Wettspiele/Drucken.../Startliste.** Aktivieren Sie das Turnier, dessen Startliste Sie gern als SMS versenden möchten:

| S | tartliste: Damengolf - 20.05.10                                                                             |                   |
|---|----------------------------------------------------------------------------------------------------|-------------------|
|   | Kopftext Automatisch 💽 OText bearbeite                                                                      |                   |
|   | Reihenfolge Start-Reihenfolge 🔽 🔽 Tee-Priorität                                                             | 1. Runde 💌        |
|   | Image: Warteliste     Image: Warteliste       Angaben     ■                                                 | Drucken F8        |
|   | <ul> <li>✓ Flight ✓ Tee ✓ Zeit ✓ Handicap</li> <li>✓ Info: BRUTTO-Ergebnisse ▼ Zeitvorgabe eing.</li> </ul> | SMS               |
|   | Von Loch 1 0:00 Uhr                                                                                         | □ <u>V</u> on-Bis |
|   | bis Loch 19: 99:591 Uhr                                                                                     | Ende              |

Klicken Sie auf SMS:

| Turnierliste als SMS senden                                                                                                    |                     |
|----------------------------------------------------------------------------------------------------|---------------------|
| Bitte geben Sie einen Text ein,<br>der der SMS vorangestellt wird:                                                                                                  | <b>√</b> <u>о</u> к |
| Susanne Sonnenschein - Freundschaftsturnier                                                                                                    | X <u>A</u> bbruch   |
| Den obigen Text bei neuen Sendungen stets<br>mit diesen Informationen vorschlagen:<br>Absender-Information  Turniername                                             |                     |
| Bitte beachten Sie, dass eine SMS nur 160<br>Zeichen haben kann und bei zu langem Text<br>die Liste der Flightpartner gekürzt werden<br>muss.                       |                     |
| SMS für TURNIER-ABSAGE versenden<br>Damit werden die SMS ohne Zeiten und<br>Partner erzeugt. Die genaue Absage-<br>Information sollten Sie oben im Text<br>eingeben |                     |
| Versandtermin (leer = sofort):                                                                                                    |                     |
| Datum: Uhrzeit: :                                                                                                    |                     |
| Sendeliste (bestehende SMS senden) F7                                                                                                    |                     |

Sie können nun die SMS-Nachricht senden, indem Sie auf **OK** klicken.

Sie haben nun noch die Möglichkeit, den führenden Text zu ändern, zum Beispiel bei einer Änderung

der Startzeiten in "Achtung neu". Bestätigen Sie mit **OK.** PC CADDIE sucht nun automatisch alle Personen heraus, von denen eine Mobilnummer bekannt ist. Anschließend gelangen Sie wieder in die SMS-Ausgangsliste, wo Sie Nachrichten löschen und ändern können. Mit **Senden** erhält jeder dieser Turnierteilnehmer eine SMS, an welchem Tag, um wie viel Uhr, von welchem Tee und mit wem er startet.

#### Ergebnis und neue Stammvorgabe senden

Um Ihren Turnierteilnehmern nach Beendigung des Turniers das Ergebnis und die neue Stammvorgabe zu senden, gehen Sie bitte auf **Wettspiele/Drucken.../Ergebnisliste.** Wählen Sie auch hier das Turnier aus, dessen Ergebnisliste Sie als SMS versenden möchten:

| Ergebnisliste: Fre        | eundschaftsturnier - | 25.11.20                            | ? ×                   |
|---------------------------|----------------------|-------------------------------------|-----------------------|
|                           |                      |                                     |                       |
| Kopftext                  | Automatisch          | <ul> <li>Text bearbeiten</li> </ul> | $4 \equiv \mathbf{b}$ |
| Layout                    | Standardliste        | <b>•</b>                            | 1. Runde 💌            |
| Sortierung                | Netto-Auswertung     | • •                                 |                       |
| Unterteilung              | Keine Trennung       | ▼ <u>K</u> ategorien                |                       |
| Filter                    | Alle Kontakte        | ▼ Definieren                        |                       |
| nur Hand <u>i</u> cap-K   | lassen               |                                     | 🖨 Drucken 🛛 F8        |
| von bis                   | bis bis bis          | bis bis                             |                       |
| +8.0 5.0                  | 12.0 20.0 28         | .0 36.0                             | () Internet           |
| <u>C</u> ut               |                      |                                     | SMS                   |
| Cut bei Total             | Damen                | Herren                              |                       |
|                           | 🗹 und gleiche Erge   | bnisse                              | P <u>r</u> eise       |
|                           | nach Runde:          |                                     | <u>E</u> rg. erfassen |
|                           |                      |                                     | Neuberechnen          |
| nur erfa <u>s</u> ste Erg | ebnisse Spieler-M    | aximum                              |                       |
| 🗌 nur Verbesserur         | ngen werten 🗌 CBA-   | Details                             | 🔁 Ende                |

Wählen Sie **SMS.** Befolgen Sie die Anweisungen auf dem Bildschirm. Die verschiedenen Schritte sind mit dem Vorgang beim Versenden der Startzeiten identisch.

| Turnierliste als SMS senden                                                                                                    |                     |
|----------------------------------------------------------------------------------------------------|---------------------|
| Bitte geben Sie einen Text ein,<br>der der SMS vorangestellt wird:                                                                                                  | <b>√</b> <u>о</u> к |
| GC Sonnenschein<br>Ergebnisliste<br>Freundschaftsturnier                                                                                                    | X Abbruch           |
| Den obigen Text bei neuen Sendungen stets<br>mit diesen Informationen vorschlagen:                                                                                  |                     |
| Absender-Information                                                                                                    |                     |
| ✓ Turniername                                                                                                    |                     |
| Bitte beachten Sie, dass eine SMS nur 160<br>Zeichen haben kann und bei zu langem Text<br>die Liste der Flightpartner gekürzt werden<br>muss.                       |                     |
| SMS für TURNIER-ABSAGE versenden<br>Damit werden die SMS ohne Zeiten und<br>Partner erzeugt. Die genaue Absage-<br>Information sollten Sie oben im Text<br>eingeben |                     |
| Versandtermin (leer = sofort):                                                                                                    |                     |
| Datum: Uhrzeit: :                                                                                                    |                     |
| Sendeliste (bestehende SMS senden) F7                                                                                                    |                     |

### Turnierabsage per SMS versenden

Überlassen Sie nichts dem Zufall - sogar bei Unwetter können Sie schnellen und bequemen Service bieten. Senden Sie einfach eine SMS an die Turnierteilnehmer, indem Sie unter **Wettspiele/Drucken.../Startliste** auf **SMS** klicken und dort den SMS-Text zur Absage (1) sowie das Häkchen bei **Turnierabsage** (2) auswählen:

| Turnierliste als SMS senden                                                                                                    |              |
|----------------------------------------------------------------------------------------------------|--------------|
| Bitte geben Sie einen Text ein,<br>der der SMS vorangestellt wird:                                                                                                 | ✓ <u>о</u> к |
| Wegen schlechen Witterungsverhältnissen<br>müssen wir das Freundschaftsturnier von<br>morgen Donnerstag leider absagen.<br>GC Sonnenschein                         |              |
| Den obigen Text bei neuen Sendungen stets<br>mit diesen Informationen vorschlagen:                                                                                 |              |
| Absender-Information                                                                                                    |              |
| Bitte beachten Sie, dass eine SMS nur 160<br>Zeichen haben kann und bei zu langem Text<br>die Liste der Flightpartner gekürzt werden<br>muss.                      |              |
| MS für TURNIER-ABSAGE versenden<br>Damit werden die SMS ohne Zeiten und<br>Partner erzeugt. Die genaue Absage-<br>Information sollten Sie oben im Text<br>eingeben |              |
| Versandtermin (leer = sofort):<br><u>D</u> atum: <u>U</u> hrzeit: :                                                                                                |              |
| Sendeliste (bestehende SMS senden) F7                                                                                                    |              |

Über den Button **Senden** erhalten nun alle am Turnier gemeldeten Teilnehmer eine Absage-SMS.

# SMS an alle Startzeiten eines Tages

TIPP Sofern Sie das Modul Timetable haben, können Sie beispielsweise an alle tagesaktuellen Starter eine Information per WebSMS versenden.

Klicken Sie dazu den Tages-Spaltentitel doppelt an:

| Timetable      |                                                                         |                           |    |  |
|----------------|-------------------------------------------------------------------------|---------------------------|----|--|
| •              | 9 Loch Nord                                                             | •                         | Ð, |  |
|                | Mi, 25.08.21                                                            |                           | D  |  |
| 08:10          |                                                                         |                           |    |  |
| Bi<br>Sp<br>Ta | tte klicken Sie den T<br>altentitel doppelt an,<br>agesinformation zu ö | ages-<br>um die<br>ffnen. |    |  |
| 08:50          | Heck, Axel Schme                                                        | edding, B                 | en |  |
| 09:00          |                                                                         |                           |    |  |
| 09:10          | Bucheli, Christof Mose                                                  | r, Daniel                 |    |  |
| 09:20          |                                                                         |                           |    |  |
| 09:30          | Richter, Heike Ghisle                                                   | etti, Tama                | ra |  |
| 09:40          |                                                                         |                           |    |  |

#### Folgendes Fenster öffnet sich:

| Tages-Information 25.08.21 (9 Loch Nord)                                                                                                    |                                       |                                   |
|----------------------------------------------------------------------------------------------------|---------------------------------------|-----------------------------------|
| Titel:                                                                                                    | Public Ratecodes:<br>RACK Rack-Rate   | ✓ <u>O</u> K<br>★ <u>A</u> bbruch |
| Farbe: #000000 C                                                                                                    | Public Ratecodes um folgende ergänzen |                                   |
| Platzzuordnung bearbeiten F7 Oder explizit festgelegter Platz:                                                                                                    | Preisebene:                           |                                   |
| <ul> <li>Nutzungszeit auf diesen Wert: 0</li> <li>Automatische Spielerprüfung</li> <li>Spieler dieses Bereichs jetzt prüfen</li> <li>Spieler dieses Bereichs informieren</li> </ul> |                                       |                                   |

Klicken Sie dann auf den Button SMS an alle Spieler dieses Bereichs.

| Serien SMS-Versa                          | ? 🗆 X                                                                                                    |       |                  |
|-------------------------------------------|----------------------------------------------------------------------------------------------------|-------|------------------|
| <u>G</u> ruppe:                           | 9 Loch Nord (25.08.21)                                                                                                    |       | ✓ <u>S</u> enden |
| <u>T</u> ext:<br>Zeichen/Rest:<br>146/14* | GC Sonnenschein . Hallo<br><vorname.> <name.> Der Platz ist<br/>auf grund der starken Regenfälle<br/>nur einbeschränkt bespielbar. Wir<br/>bitten um Verständnis.</name.></vorname.> |       | X Abbruch        |
|                                           | <> <u>F</u> eld einfügen                                                                                                    | F2    |                  |
|                                           | 📥 Textvorlage <u>l</u> aden                                                                                                    | F9    |                  |
|                                           | Textvorlage <u>s</u> peichern                                                                                                    | F11   |                  |
| Antworten an diese                        | E-Mail-Adresse schicken:                                                                                                    |       |                  |
| SMS erst zu diesem                        | Zeitpunkt versenden:                                                                                                    |       |                  |
| <u>D</u> atum:                            | 25.08.2021 <u>Z</u> eit:                                                                                                    | 08:36 |                  |
|                                           | Auf den Geburtstag setzen                                                                                                    | F7    |                  |

#### Zuoberst wird dann die Gruppe definiert:

| SMS send              | len                                                                                                    |                                                     |            |          |      |     |                     | $\times$ |
|-----------------------|----------------------------------------------------------------------------------------------------|-----------------------------------------------------|------------|----------|------|-----|---------------------|----------|
| Timetable             | e-Bereich:                                                                                                    |                                                     |            |          |      | _   | <b>√</b> <u>о</u> к |          |
|                       | 9 LOCH NON                                                                                                    |                                                     |            |          |      | •   | X Abbruch           |          |
| <u>D</u> atum:        | 25.08.2021                                                                                                    |                                                     |            |          |      |     |                     |          |
| Zeit:                 | 00:00 Uhr                                                                                                    | <u>b</u> is:                                        | 23:59      | Uhr      |      |     |                     |          |
|                       | 🖌 Nur Haup                                                                                                    | tbuchunge                                           | n (keine l | Folgerun | den) | )   |                     |          |
| Spieler-Fi            | lter:                                                                                                    |                                                     |            |          |      |     |                     |          |
|                       | Alle Kontak                                                                                                    | te                                                  |            |          | •    | ••• |                     |          |
| In der SM<br>verwende | IS können folg<br>et werden:<br><ttdate.><br/><tttime.><br/><tttien.><br/><ttname.></ttname.></tttien.></tttime.></ttdate.> | ende spezie<br>Datum<br>Uhrzeit<br>Dauer<br>Bereich | ellen Feld | er       |      |     |                     |          |

Beachten Sie auch die zusätzlich praktischen Felder, die mit in den SMS-Text integriert werden können.

## Allgemeine Einstellungen und Druckinformationen

Die allgemeinen Einstellungen finden Sie alle unter Personen/SMS senden:

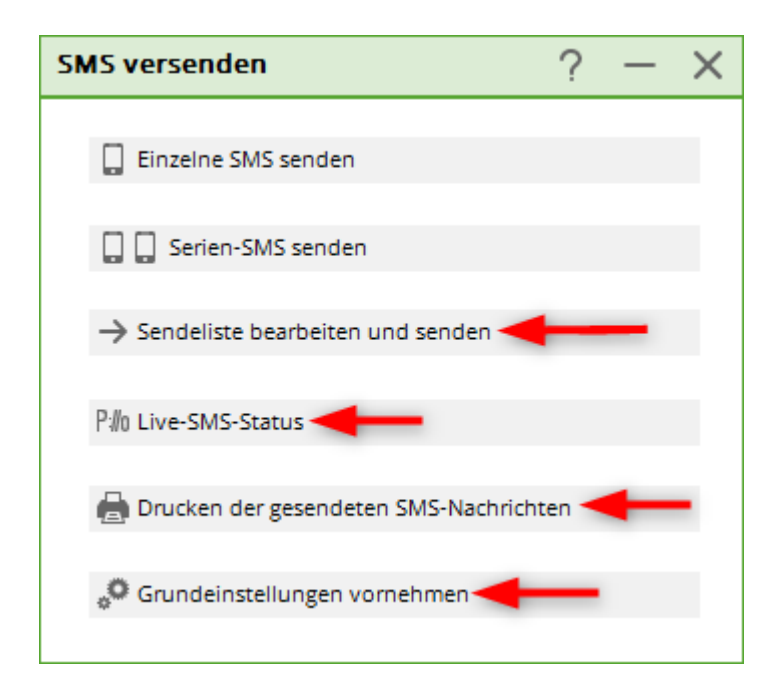

#### Sendeliste bearbeiten und senden

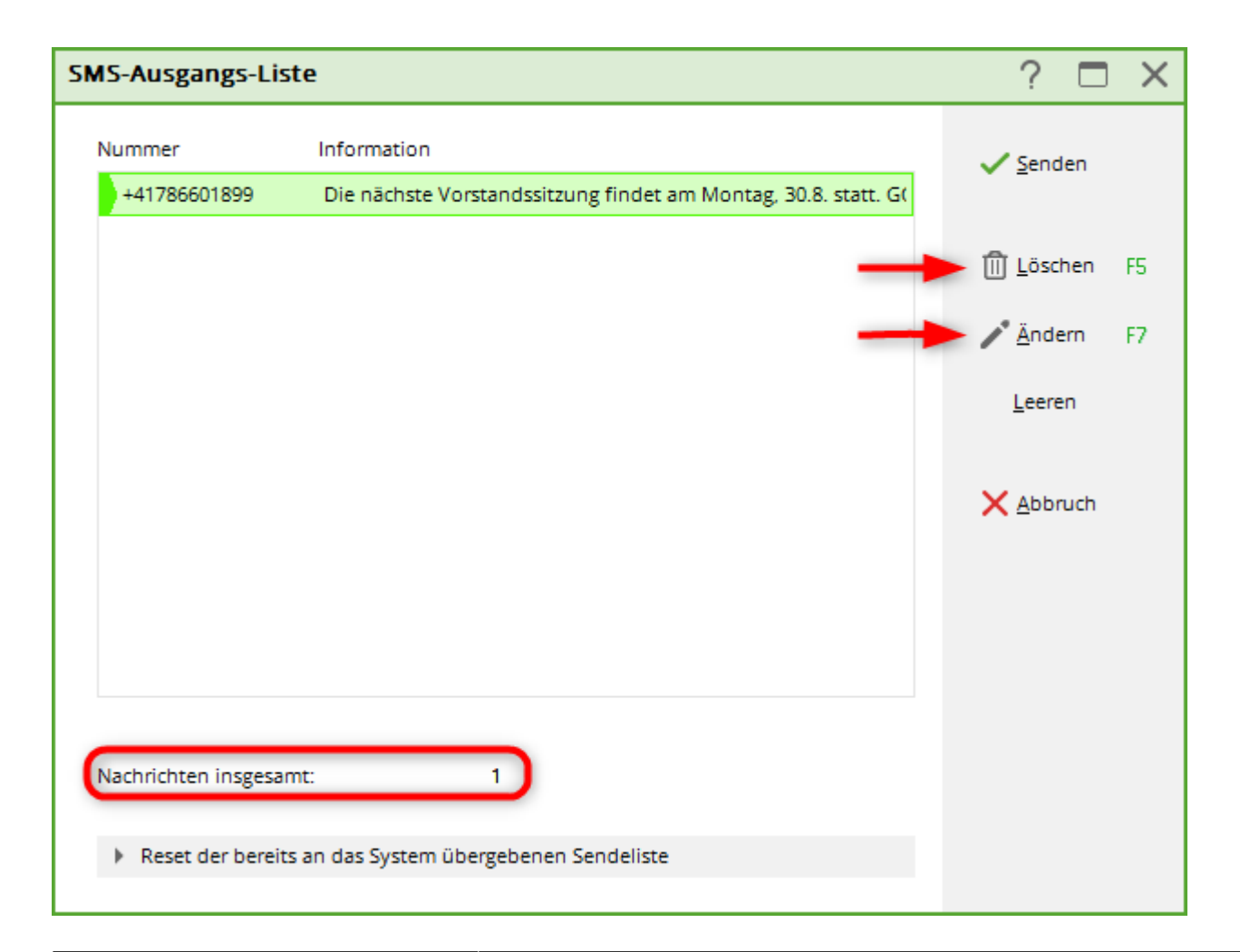

In der Ausgangsliste finden Sie alle SMS-Nachrichten, die noch nicht versandt wurden. Mit dem Button *Löschen* (F5) haben Sie jetzt noch die Möglichkeit, einzelne Nachrichten zu löschen. Auch können Sie mit *Ändern* (F7) die Nachricht individuell ändern.

Geben Sie hier noch eine persönliche Note mit. Ihr Mitglied freut sich darüber.

Sobald Sie hier auf den Button **Senden** klicken, wird die Nachricht verschickt – dazu wird gegebenenfalls die DFÜ-Verbindung geöffnet und die Nachrichten werden versandt.

Wenn Sie mit **Abbruch** die Sendeliste schliessen, werden Sie gefragt, ob Sie die vorbereiteten SMS in der Sendeliste behalten wollen. Bitte antworten Sie entsprechend und denken Sie insbesondere bei vorbereiteten Startzeiten daran, dass Sie diese nicht öfters aktivieren, und dann doppelt versenden. Dies können Sie verhindern indem Sie die Sendeliste **leeren** und besser nach Änderungen in der Startliste die SMS neu erzeugen.

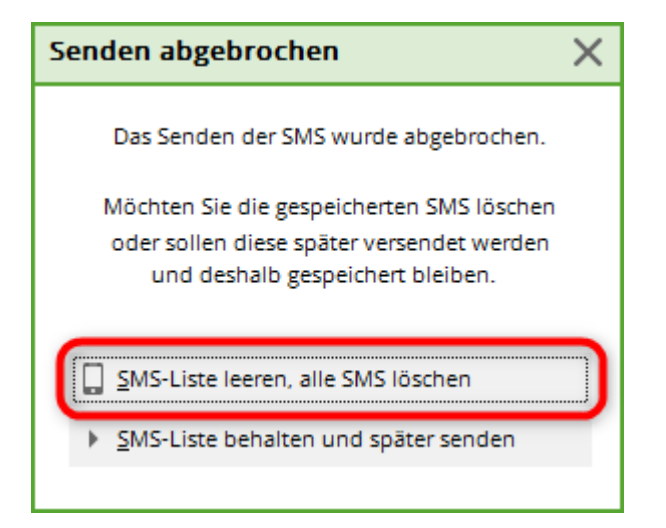

#### Drucken der gesendeten SMS-Nachrichten

Für Ihre Unterlagen können Sie die gesendeten SMS-Nachrichten für einen von Ihnen bestimmten Zeitraum ausdrucken. Geben Sie dafür in die Felder **von... bis...** den zu druckenden Zeitraum ein und aktivieren Sie je nach Bedarf die Felder **Erfolgreich versendet** und/oder **Fehlerhaft.** Bei erfolgreichem Versand finden Sie im Status **"OK".** 

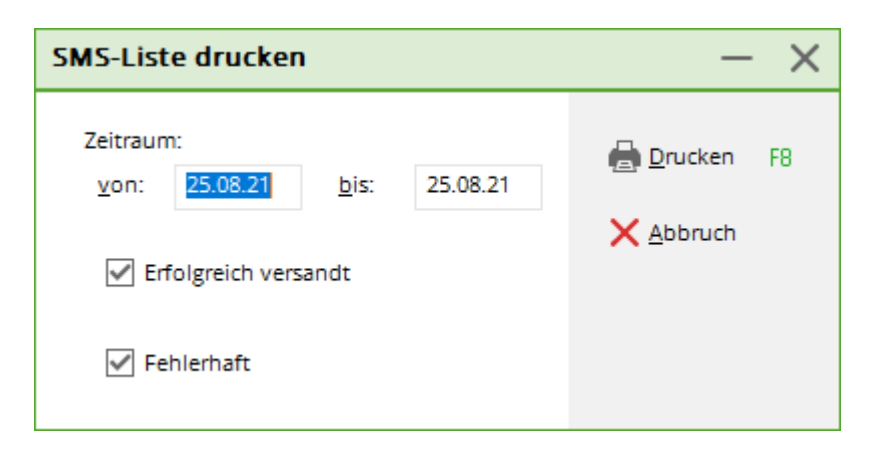

#### Grundeinstellungen vornehmen

In den Grundeinstellungen sollten Sie nichts ändern, da PC CADDIE Ihnen sonst nicht mehr gewährleisten kann, dass der SMS-Versand fehlerfrei funktioniert. Lediglich der **Standardabsender über den SMS-Nachrichen** kann editiert werden. Dieser Absendername ist notwendig, um Ihren Kunden kenntlich zu machen, woher die SMS genau stammt.

| SMS Einstellunger                  | ו                               | ? ×                 |
|------------------------------------|---------------------------------|---------------------|
| <u>P</u> rotokoll:                 | SMS-Versand per HTTP 🔹          | <b>√</b> <u>о</u> к |
| <u>S</u> MS-Login:                 | GOLF                            | X Abbruch           |
| <u>S</u> MS-Passwort:              | •••••                           |                     |
| <u>E</u> xport-Datei:              | s0915724.txt                    |                     |
| FTP-Server (LEER =>                | automatische Konfiguration):    |                     |
| <u>A</u> dresse:                   |                                 |                     |
| <u>L</u> ogin:                     |                                 |                     |
| <u>P</u> asswort:                  |                                 |                     |
| <u>V</u> erzeichnis:               | 1                               |                     |
| HTTPS-URL:                         |                                 |                     |
| Standard-Absender<br>GC Sonnensche | über den SMS-Nachrichten:<br>in |                     |
| Einstellungen fü                   | ir den ISDN-Versand F7          |                     |

#### SMS-Texte abspeichern

Dies kann eine sehr hilfreiche Funktion sein, die sowohl in der Einzel-SMS als auch in der Serien-SMS verwendet werden kann. Standardisierte SMS können so geladen und ggf. kurz verändert werden. Der Text muss praktischerweise nicht neu geschrieben werden.

Dies kann besonders praktisch für wiederkehrende Trainingsmitteilungen sein:

**6** >

| Serien SMS-Versa                         | Ind                                                                                                    |              | ? 🗆 X            |
|------------------------------------------|----------------------------------------------------------------------------------------------------|--------------|------------------|
| <u>G</u> ruppe:                          | Senioren                                                                                                    | * •••        | ✓ <u>S</u> enden |
| <u>T</u> ext:<br>Zeichen/Rest:<br>90/70* | GC Sonnenschein<br>Hallo <vorname.> - Morgen finder<br/>das Training mit dem Pro um 14 Uh<br/>statt.]</vorname.> | t<br>ir<br>v | X Abbruch        |
|                                          | <> Eeld einfügen                                                                                                 | F2           |                  |
|                                          | Textvorlage <u>l</u> aden                                                                                        | F9           |                  |
|                                          | Textvorlage <u>s</u> peichern                                                                                    | F11          |                  |
| Antworten an diese                       | E-Mail-Adresse schicken:<br>carhodel@gmail.com                                                                   |              |                  |
| SMS erst zu diesem                       | Zeitpunkt versenden:                                                                                             |              |                  |
| <u>D</u> atum:                           | 25.08.2021 <u>Z</u> eit: 09                                                                                      | 9:10         |                  |
|                                          | Auf den Geburtstag setzen                                                                                        | F7           |                  |

| E Speichern: SMS-Vor | lage  |                 |                    |                 |           | ×         |
|----------------------|-------|-----------------|--------------------|-----------------|-----------|-----------|
|                      | CADD  | IE 🕨 TEXTE      | -                  | ✓ Suchen        |           | Q         |
| 🌗 Organisieren 🔻     | A     | nsichten 🔻      | 🏌 Neuer Ordner     |                 |           | 0         |
| Linkfavoriten        |       | Name            | Änderungsdatum     | Тур             | Größe     | »         |
| Dokumente            |       |                 | Es wurden keine St | uchergebnisse g | jefunden. |           |
| 🚱 Zuletzt geändert   |       |                 |                    |                 |           |           |
| 🗐 Zuletzt besuchte C | )rte  |                 |                    |                 |           |           |
| 📰 Desktop            |       |                 |                    |                 |           |           |
| 👰 Computer           |       |                 |                    |                 |           |           |
| 📳 Bilder             |       |                 |                    |                 |           |           |
| 🚯 Musik              |       |                 |                    |                 |           |           |
| 🛯 🔐 Suchvorgänge     |       |                 |                    |                 |           |           |
| Öffentlich           |       |                 |                    |                 |           |           |
| Ordner               | ~     |                 |                    |                 |           |           |
| oruner               |       |                 |                    |                 |           |           |
| Dateiname:           | Train | ingsmitteilung  |                    |                 |           | -         |
| Dateityp:            | SMS-  | Vorlage (*.SMS) |                    |                 |           | -         |
| Ordner ausblende     | n     |                 |                    | Spe             | ichem     | Abbrechen |

Wenn man auf **Textvorlage laden** geht, stehen einem alle Vorlagen im Explorer zur Verfügung:

| 📃 Laden: SMS-Vorlage  |            |                                  |              |                   | ×         |
|-----------------------|------------|----------------------------------|--------------|-------------------|-----------|
| COO V 📕 « PCCADD      | IE 🕨 TEXTE | •                                | 4 <b>•</b> S | luchen            | م         |
| 🌗 Organisieren 👻 🏭 Ar | nsichten 👻 | Neuer Ordner                     |              | _                 | 0         |
| Linkfavoriten         | Name       | Änderungsdatum                   | Тур          | Größe             | »         |
| Dokumente             | Trainingsn | nitteilung.SMS                   |              |                   |           |
| Zuletzt geändert      |            | Typ: SMS-Date<br>Größe: 102 Byte | i<br>PC      |                   |           |
| Zuletzt besuchte Orte |            | Änderungsdatu                    | um: 26.05    | .2010 18:38       |           |
| Desktop               |            |                                  |              |                   |           |
| Pilder                |            |                                  |              |                   |           |
| Musik                 |            |                                  |              |                   |           |
| Suchvorgänge          |            |                                  |              |                   |           |
| 🐌 Öffentlich          |            |                                  |              |                   |           |
|                       |            |                                  |              |                   |           |
|                       |            |                                  |              |                   |           |
| Ordner 🔺              |            |                                  |              |                   |           |
| Datainama             | + CMC      |                                  | _            | SMS.Vodage (* SMS |           |
| Dateiname             |            |                                  | •            |                   | , ,       |
|                       |            |                                  |              | Ottnen            | Abbrechen |

Auch Werbemaßnahmen können schnell bearbeitet werden.

# Versandinformation

#### Bestätigung in PC CADDIE

Nach erfolgreichem Versand erscheint in PC CADDIE folgende Meldung:

| Ergebnis des SMS-Versand                                                                                                    |                     | × |
|----------------------------------------------------------------------------------------------------|---------------------|---|
| Der SMS-Versand wurde mit diesem<br>Ergebnis abgeschlossen:                                                                                     | <b>√</b> <u>о</u> к |   |
| CUST: basic - NAME:<br>1 SMS wurde/wurden direkt versandt.<br>SMS Saldo vor Versand: 1759<br>Verbrauchte SMS: 1<br>SMS Saldo nach Versand: 1758 |                     |   |
| Alles Weitere per E-Mail.<br>Ihr PC CADDIE SMS SERVICE.                                                                                         |                     |   |

Hier sehen Sie den Anfangsbestand, die Anzahl der versandten SMS und den Endbestand. Der Hinweis auf eine E-Mail wird hier bereits gegeben, in der weitere Informationen hinterlegt sind.

Ist der Versand nicht erfolgreich, bekommen Sie ein PC CADDIE-Fenster mit dem Text **Keine Bestätigung.** Das Auftreten dieses Fehlers liegt meist am fehlenden automatischen Verbindungsaufbau des Internets. Bitte sprechen Sie mit Ihrem Techniker, damit diese Internetverbindung eingerichtet wird oder starten Sie vor dem Versand der SMS-Nachrichten das Internet.

Manchmal kann dieses Problem auch auftreten, wenn die Internet-Verbindung zu langsam ist. Dann wird dieses Fenster angezeigt, obwohl die Nachrichten erfolgreich verschickt wurden. Bitte warten Sie in diesem Fall die Bestätigungs-E-Mail ab. Der Inhalt der Bestätigungs-E-Mail beinhaltet das definitive Ergebnis Ihres SMS-Versands:

#### Bestätigung per E-Mail

Sie erhalten nach dem Versand eine E-Mail, der Sie genauere Versanddetails entnehmen können.

| Von:                         | PC CADDIE SMS I                                                    | DIENST <sms@< th=""><th>occaddie.ne</th><th>et&gt;</th><th></th></sms@<> | occaddie.ne                     | et>                                                                                                    |             |
|------------------------------|--------------------------------------------------------------------|--------------------------------------------------------------------------|---------------------------------|----------------------------------------------------------------------------------------------------|-------------|
| An:                          | Internet States                                                    |                                                                          |                                 |                                                                                                    |             |
| Cc                           |                                                                    |                                                                          |                                 |                                                                                                    |             |
| Betreff:                     | DETAILS ZU IHRE                                                    | M SMS-VERS/                                                              | AND Nr. 579                     | 514                                                                                                    |             |
| VER                          | SANDINFOR                                                          | RMATION                                                                  | Nr.579                          | 514 - Datum: 09.12.2010 - 00:28:12 Uhr - Kunde: 049/9001                                                          |             |
| Anbe                         | i erhalten Sie o                                                   | die detailier                                                            | te Ubers                        | icht zu Ihrem aktuellen SMS-versand:                                                                              |             |
| Gese                         | ndete SMS in                                                       | diesem Ve                                                                | rsand:                          | 1                                                                                                    |             |
| Erfol                        | lgreiche SMS i                                                     | n diesem V                                                               | ersand:                         | 1                                                                                                    |             |
| SMS<br>Berec<br>SMS<br>Detai | Saldo vor die<br>chnete SMS al<br>Saldo nach di<br>ls zu den versa | sem Versar<br>ktueller Ver<br>iesem Versa<br>andten SM:                  | id: 1<br>rsand:<br>and: 1<br>S: | 1997<br>1<br>1996                                                                                                 |             |
| Kun                          | de (MGL-Nr.)                                                       | Nummer                                                                   | Status                          | Text                                                                                                    | Trackingnr. |
| Tester<br>04990              | . Timo<br>01100120                                                 | 0172                                                                     | Erfolgreich                     | GC Sonnenschein - Lieber Timo, wir wünschen Dir alles Liebe und Gute zum<br>Geburtstag, dein GC Sonnenschein Team | 1033811414  |
|                              |                                                                    |                                                                          |                                 |                                                                                                    | 1           |

#### Antwort auf SMS

Die Antworten auf eine SMS bekommen Sie per Mail zurück.

Im Beispiel freut sich Timo Tester über die freundlichen Geburtstagsgrüße und bedankt sich dafür:

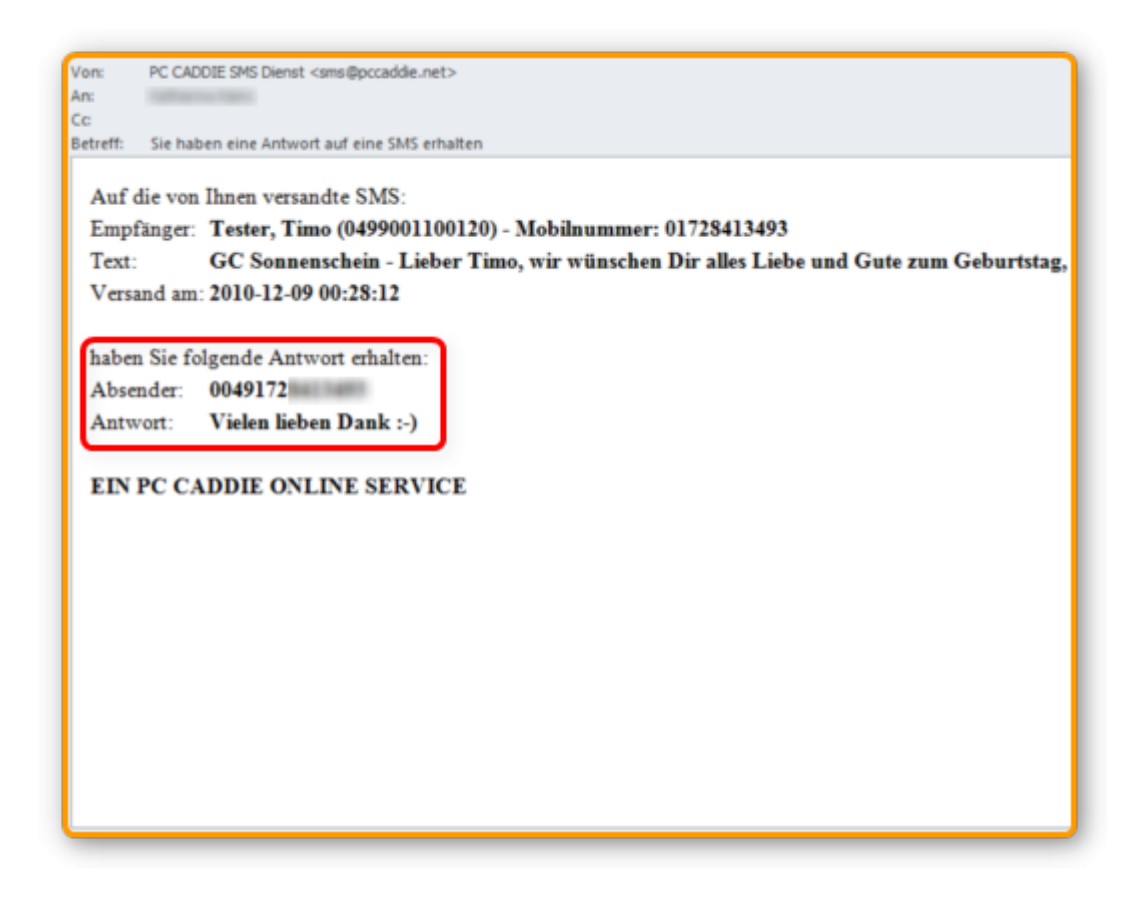

## Live-SMS-Status

Durch Betätigen des Buttons öffnet sich ein Fenster von PC CADDIE://online. Hier haben Sie verschiedene Funktionen. Sie können sich die Versandprotokolle ansehen, die SMS-Antworten nachlesen und sich die noch ausstehende Termin-SMS ansehen und bei Bedarf auch löschen.

| ۹                                       | PC CADDIE://online - SMS |            | + _ 🗆 🗙                |
|-----------------------------------------|--------------------------|------------|------------------------|
|                                         |                          | Zeige alle | 🛔 PCCO Andrea Hertel 👻 |
| <b>3</b> SMS-Versandprotokoll           |                          |            |                        |
| 0 SMS-Antworten                         |                          |            |                        |
| <b>1</b> SMS-Terminversand              |                          |            |                        |
|                                         |                          |            |                        |
| C PC CADDIE://online GmbH & Co. KG - 20 | 15                       |            |                        |
|                                         |                          |            |                        |
|                                         |                          |            |                        |
|                                         |                          |            |                        |
|                                         |                          |            |                        |
|                                         |                          |            |                        |
|                                         |                          |            |                        |
|                                         |                          |            |                        |

### Häufig aufkommende Fragen/Probleme

Es kommt vor, dass SMS-Empfänger beklagen, sie bekämen keine SMS.

Folgende Gründe sind denkbar:

**Blacklist**. Die in PC CADDIE hinterlegte Mobilnummer steht auf einer sogenannten **Blacklist**. Das passiert bereits, wenn der SMS-Empfänger nur 1x auf eine Club-SMS mit Negativ-Worten geantwortet hat, z.B. mit "NEIN" - "NICHT" - "KEIN" - "NO" - etc.

| Nummer: 0171<br>Text: Bitte schicken Sie mir keine weiteren SMS!<br>Datum: 2009-05-23 02:00:48 |
|------------------------------------------------------------------------------------------------|
|------------------------------------------------------------------------------------------------|

Zum Schutz der SMS-Empfänger sind die SMS-Provider verpflichtet, dieser Person dann ab sofort gar keine SMS mehr zu senden. Die Blacklist-Speicherung zur Sperrung des SMS-Empfangs geschieht vollautomatisch. Gern prüfen wir das für Sie. Bitte melden Sie sich dazu beim PC CADDIE://online Kunden-Service

**Fehlerhafter Versand**. Nach dem SMS-Versand erhalten Sie stets zusätzlich einen detaillierten Sendebericht per E-Mail. In diesem erkennen Sie, ob eine SMS fehlerhaft oder korrekt war. Fehlerhaft versandte SMS sind rosafarben markiert und es **fehlt** die SMS-ID.

So erscheint die fehlerhafte SMS:

| Empfänger | :G(R(0,))                                                 |
|-----------|-----------------------------------------------------------|
| · -       | Gut Heckenhof Info:New Comer Cup                          |
| SMS-Text: | Start 18h K + anschl.Pastabuffet. Jetzt anmelden www.gut- |
|           | neckennot.de                                              |
| SMS-ID:   | 0                                                         |

So erscheint eine korrekt versandte SMS:

| Gut Heckenhof Info:New Comer Cup                                    |
|---------------------------------------------------------------------|
| SMS-Text: Start 18h K + anschl.Pastabuffet. Jetzt anmelden www.gut- |
| heckenhof de                                                        |
| SMS-ID: <1027543948 (06.08.2010 11:57:48)                           |

- Die SMS erhält eine SMS-ID.
- Das Datum und die Uhrzeit dokumentieren den Zeitpunkt, zu dem die SMS an den Provider übergeben wurde.
- Diese Übergabe bestätigen leider nicht alle Provider. In Deutschland protokollieren dies Vodafone und T-Mobile.
- Bei Providern, z.B. O2 und E-Plus, die den Zeitpunkt nicht bestätigen, wird nur die SMS-ID als Versandbeleg angezeigt.

Das sieht dann so aus:

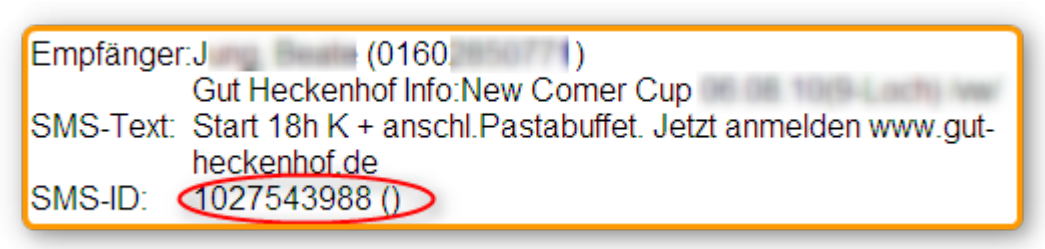

Meldet ein SMS-Empfänger trotz korrekten Sendeberichts, dass eine SMS nicht angekommen ist, kann diese Person beim zuständigen Provider eine individuelle Überprüfung mit Hilfe der Übermittlungsdaten veranlassen.

### SMS-Konto aufladen

Es gehört zum PC CADDIE://online Service, dass wir Ihr SMS-Konto automatisch aufladen, sobald Sie unter die 1000 Stück-Grenze rutschen. Sie können sich auch jederzeit bei uns melden, um ein größeres Guthaben aufzuladen: PC CADDIE://online Kunden-Service